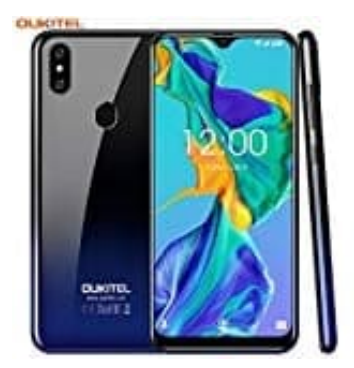

## OUKITEL C15 Pro

## Tastatursprache hinzufügen oder ändern

Wenn ihr die Sprachen in der Tastatur ändert, sind die Spracheinstellungen eures Android-Geräts davon nicht betroffen.

- 1. Öffnet eine App, mit der ihr etwas eintippen könnt, z. B. Mail, SMS oder Notizen.
- 2. Tippt auf eine Stelle, an der ihr Text eingeben könnt.
- 3. Tippt oben auf der Tastatur auf das Symbol "Funktionsmenü öffnen" >.
- 4. Tippt auf das Dreipunkt-Menü-Symbol ... und dann auf Einstellungen ?.
- 5. Tippt auf **Sprachen** und dann auf **Tastatur hinzufügen**.
- 6. Wählt die Sprache aus, die ihr aktivieren möchtet.
- 7. Wählt das Tastaturlayout aus, das ihr verwenden möchtet.
- 8. Tippt auf Fertig.

**Zwischen Sprachen wechseln** Öffnet eine App, mit der ihr etwas eintippen könnt, z. B. Mail, SMS oder Notizen. Tippt auf eine Stelle, an der ihr Text eingeben könnt. Haltet unten auf der Tastatur das **Globussymbol** gedrückt. Tippt jetzt einfach auf die Sprache, die ihr verwenden möchtet.